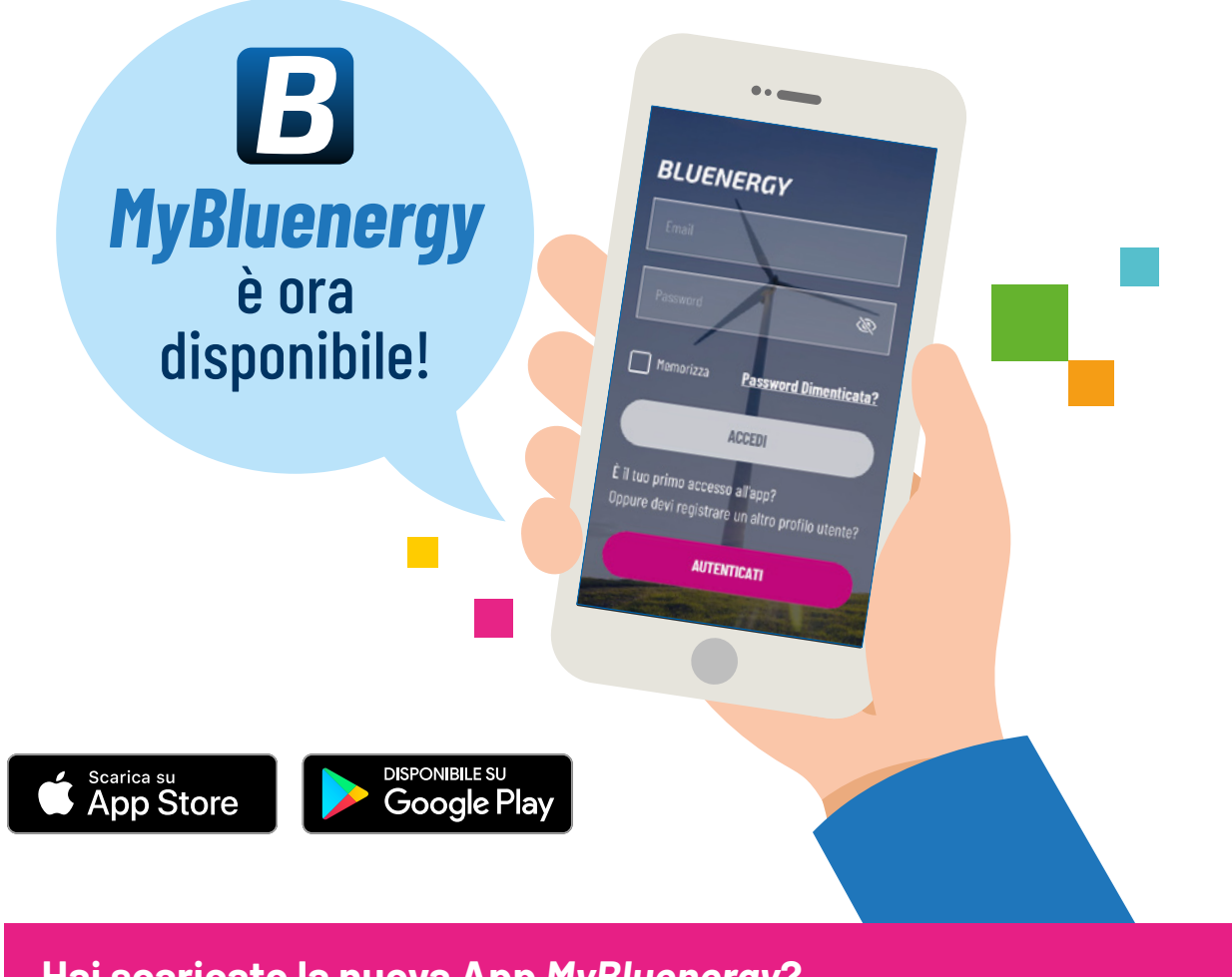

Hai scaricato la nuova App MyBluenergy? Segui passo passo le nostre istruzioni per autenticarti.

# Ti serviranno il **Codice Cliente** e il **Codice fiscale** o la **Partita Iva** se persona giuridica dell'intestatario della fornitura.

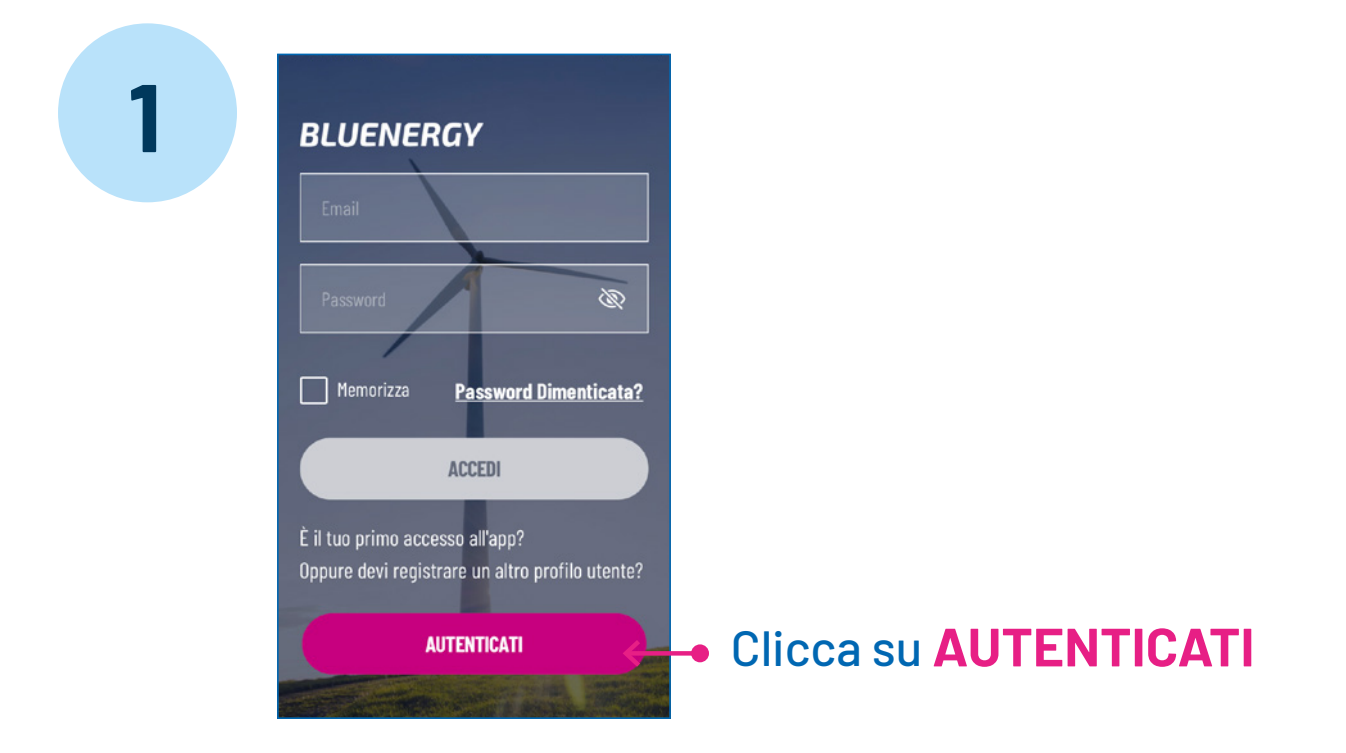

## Inserisci i tuoi dati: Codice fiscale/P.IVA e Codice Cliente Bluenergy.

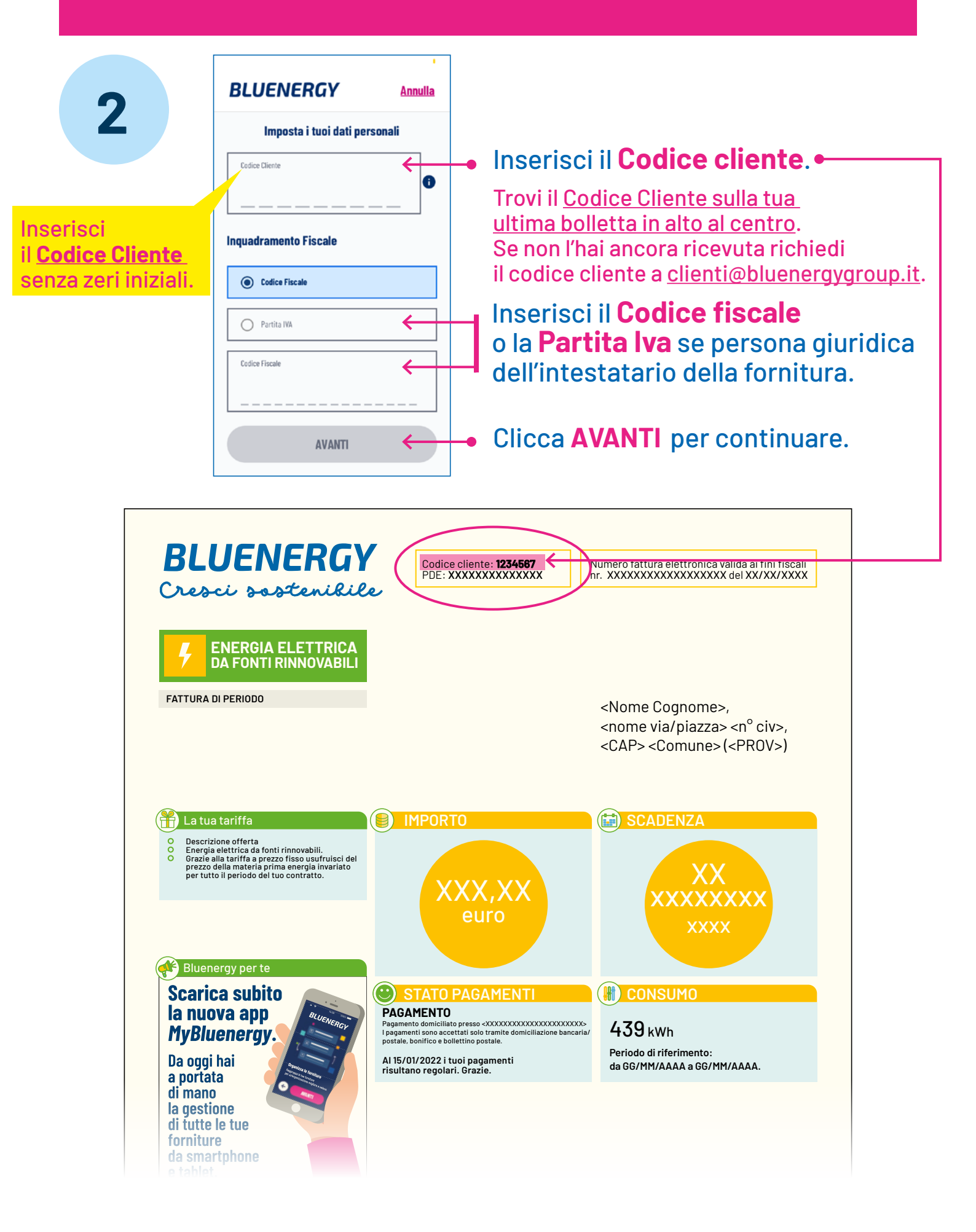

### Inserisci i tuoi recapiti e scegli la password.

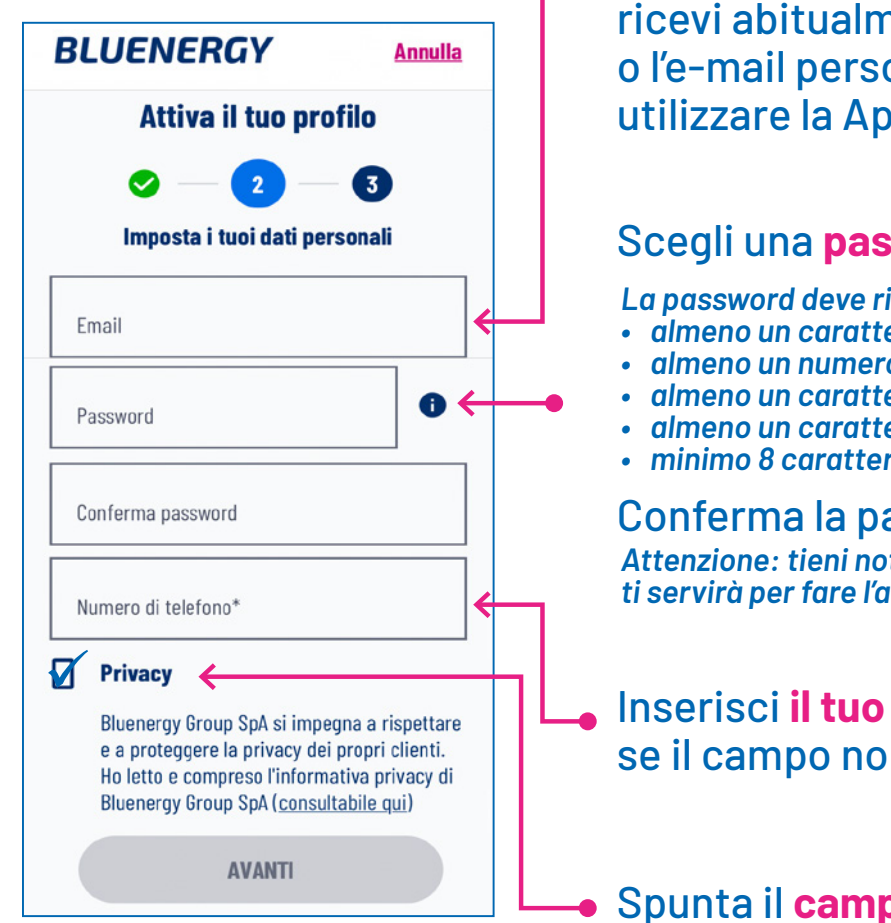

Inserisci la e-mail sulla quale ricevi abitualmente la bolletta o l'e-mail personale con cui desideri utilizzare la App.

#### Scegli una password.

La password deve rispettare i seguenti criteri: almeno un carattere maiuscolo, almeno un numero, almeno un carattere minuscolo, almeno un carattere speciale, minimo 8 caratteri.

Conferma la password prescelta. Attenzione: tieni nota della Password, ti servirà per fare l'accesso.

Inserisci il tuo numero di cellulare se il campo non è già compilato.

Spunta il campo Privacy.

# Conferma la tua autenticazione inserendo il codice ricevuto via SMS.

4

|                                                                                                    |                |                                                                                                    | ?:∎   |  |
|----------------------------------------------------------------------------------------------------|----------------|----------------------------------------------------------------------------------------------------|-------|--|
|                                                                                                    | ÷              | BLUENERGY                                                                                           | % °   |  |
| Attiva il tuo profilo                                                                                  |                | Utilizza il codice <u>123456</u><br>per confermare <del>l'operazione</del><br>richiesta sul sistema |       |  |
| Verifica OTP                                                                                           | i              | Bluenergy.                                                                                          |       |  |
| Abbiamo inviato un SMS al tuo numero<br>di cellulare con il numero di conferma.                        |                |                                                                                                    |       |  |
| Codice OTP                                                                                             |                |                                                                                                    |       |  |
| Nessun Codice? <mark>Invia di nuovo</mark>                                                             |                |                                                                                                    |       |  |
| PPOCEDI                                                                                                |                |                                                                                                    |       |  |
| PROCEDI                                                                                                |                |                                                                                                    |       |  |
| BLUENERGY Annulla                                                                                      |                |                                                                                                    |       |  |
| Attiva il tuo profilo                                                                                  |                |                                                                                                    |       |  |
| ⊘ — ⊘ — ₃                                                                                              |                |                                                                                                    |       |  |
| <b>Verifica OTP</b><br>Abbiamo inviato un SMS al tuo numero<br>di cellulare con il numero di conferma. |                |                                                                                                    |       |  |
| dice 0TP<br><u>1</u> <u>2</u> <u>3</u> <u>4</u> <u>5</u> <u>6</u> ←                                    | Ins<br>—• il c | erisci <b>QUI</b><br>odice OTP rice                                                                 | vuto. |  |
| Nessun Codice? <mark>Invia di nuovo</mark>                                                             |                |                                                                                                    |       |  |
| PROCEDI                                                                                                |                |                                                                                                    |       |  |

# Ora riceverai una e-mail all'indirizzo fornito, clicca sul link che trovi nel corpo della mail per concludere la tua autenticazione.

5

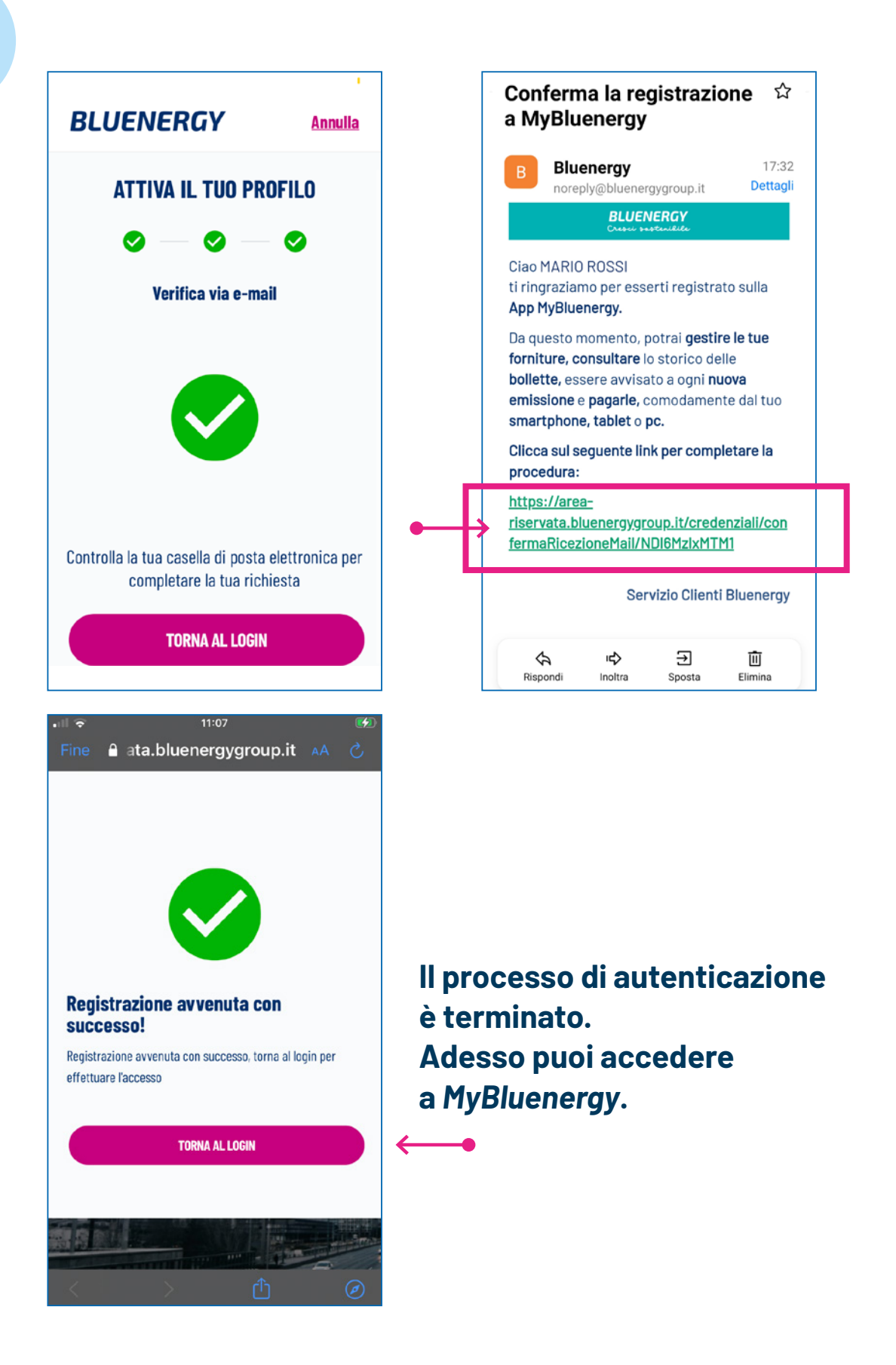

# Inserisci l'**indirizzo mail** e la **password** utilizzati per l'autenticazione.

6

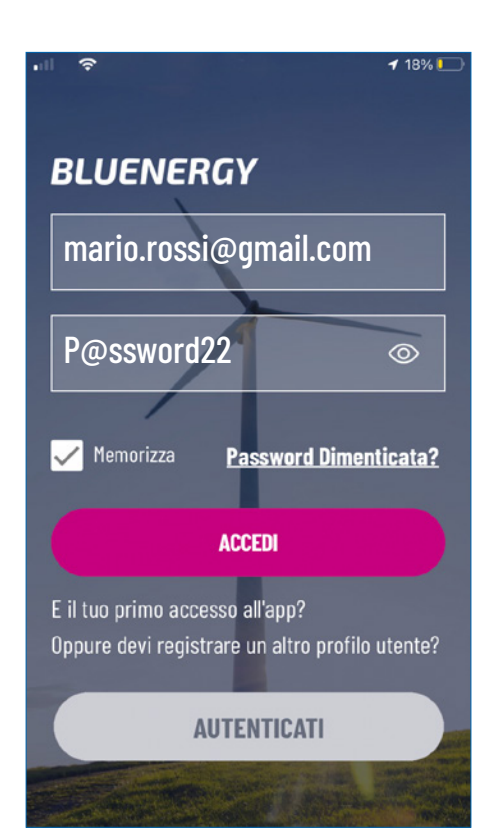

# Clicca su ACCEDI e buona navigazione.